### Delibera 361/2023/R/eel

Modalità di caricamento della dichiarazione sostitutiva di atto di notorietà

Without a state of the state of the state of the

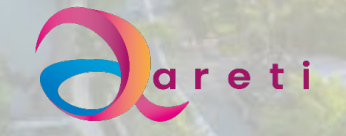

Principali modifiche al portale e comunicazioni a seguito applicazione della delibera Delibera 361/2023/R/eel

1) Modalità di caricamento della dichiarazione sostitutiva sul portale

2) Informativa di sostituzione misuratori di prelievo tipo 1G

3)Invio e redazione verbale di attivazione per impianti soggetti alla delibera

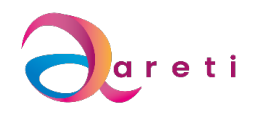

#### Modalità di caricamento della dichiarazione sostitutiva sul portale e informativa di sostituzione misuratori 1G

La dichiarazione potrà essere compilata all'interno del portale delle connessioni tramite apposito folder che sarà disponibile solamente per gli impianti <= 20 kW, di potenza complessiva nominale o nei casi previsti dalla delibera 361/2023/Reel, dopo l'accettazione del preventivo in fase di caricamento documentale del Regolamento di Esercizio,

La dichiarazione comparirà nel folder della documentazione da caricare per il regolamento di esercizio, sarà auto compilante e dovrà essere sottoscritta e allegata insieme ad un documento nell'apposita sezione predisposta.

Si evidenzia che per tutte le pratiche soggette a Delibera 361/2023/R/eel nel caso sia presente sul punto di prelievo un misuratore di tipo LENNT 1G effettueremo la programmazione della sostituzione con misuratore di nuova generazione prima della conclusione della pratica di connessione.

### Vi invitiamo a comunicare ai vs clienti di facilitare la sostituzione di detto misuratore nel

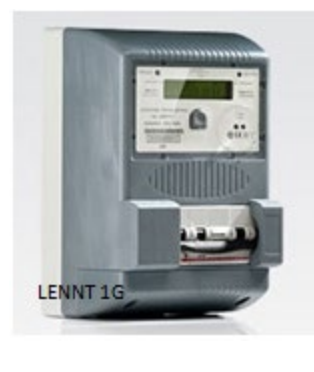

caso venissero contattati.

### Sezione di caricamento del documento di autocertificazione 361 Gestisci Regolamento di Esercizio Completa Regolamento di Esercizio

#### 🗧 🔂 📅 https://aretispa--qualitya.sandbox.my.site.com/produttoribusiness/s/case/5003N00000F1X31QAF/preventivo-o-lavo... 🗛 G Φ <u>¢</u> ⊕ ⊗ . 2. GECA O Portale assistenza... Z SAP NetWeaver Por... Z TERNA - Gestione... 🐗 GEDCALL O Qlik Sense Hub P Coordinamento CA... 2. Home P Accedi | SalesforceT > 🗖 AF **A**areti Tania Guerci 🔻 Topics ✓ Preventivo Le tue pratiche ✓ Gestisci Regolamento di Esercizio Richiedi Intervento Inserisci UPNR **Rinuncia** Richiests Clona pratica Dettaglio Pratica Allegati Stato pratica Storico avanzame... Riepilogo pratica: A00015127474 ✓ Categoria Case Categoria Livello 1 Categoria Livello 2 ACQUISIZIONE RICHIESTA Interventi di gestione utenza Preventivo o lavoro su connessioni attive Categoria Livello 3 Nuova connessione attiva su POD SOPRALLUOGO

 Topics v
 Preventivo
 Le tue oratiche v

 Image: Scarica Regolamento di Esercizio
 Scarica Regolamento di Esercizio

 Incia Richio
 Scarica Regolamento di Esercizio

 Incia Richio
 Completa Regolamento di Esercizio

 Incia Richio
 Completa Regolamento di Esercizio

 Incia Richio
 Completa Regolamento di Esercizio

 Incia Richio
 Completa Regolamento di Esercizio

 Incia Richio
 Completa Regolamento di Esercizio

 Incia Richio
 Completa Regolamento di Esercizio

 Incia Richio
 Completa Regolamento di Esercizio

 Incia Richio
 Completa Regolamento di Esercizio

 Incia Richio
 Completa Regolamento di Esercizio

 Incia Richio
 Completa Regolamento di Esercizio

 Incia Richio
 Chiudi

 Vanti
 Vanti

 Itegoria Case
 Repirogo pratica: AUOUISIZIONE RICHIESTA

 Preventivo o lavoro su connessioni
 Miricazione

 Intia Livello 3
 Preventivo o lavoro su connessioni

 Nella sezione Gestisci Regolamento di Esercizio/Completa Regolamento di Esercizio si potrà eseguire il caricamento della documentazione richiesta.

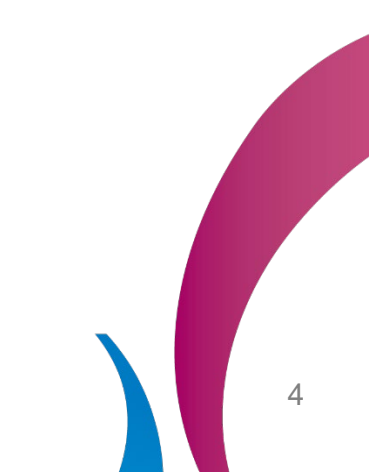

# Sezione di caricamento del documento di autocertificazione 361 Gestisci Regolamento di Esercizio

| Case: 01341645                     | x 🔹 Visualizza   Dettaglio Impianto C x   +                                                                 |                                                                                                    |       | - 6        |
|------------------------------------|----------------------------------------------------------------------------------------------------|----------------------------------------------------------------------------------------------------|-------|------------|
| https://aretispaq                  | ualitya.sandbox.my.site.com/produttoribusiness/s/case/5003N00000F1X31QAF/preventivo                         | А 🔂 🖬 🕄 Ф                                                                                                 | € @ ⊻ | <i>‱</i> ∙ |
| Portale assistenza 💇 SAP NetW      | eaver Por 🕱 TERNA - Gestione 🐗 GEOCALL 🧕 Qlik Sense Hub 🐞 Coordinamento CA                                  | Download                                                                                                  | " ♀ ⊡ | > 🛅 Alt    |
| 2                                  |                                                                                                    | <ul> <li>DichiarazioneSostitutivaNot.pdf</li> <li>Apri file</li> <li>Allegato collaudi (1).txt</li> </ul> |       | •          |
|                                    | Regolamento di Esercizio e allegati<br>Dimensione massima per ogni file caricato 10 MB.                     | Apri file Allegato collaudi.txt Apri file                                                                 |       |            |
| ft Top                             | Clicca su <i>Visualizza File</i> per scaricare la Dichiarazione sostitutiva atto di note<br>Visualizza file | prietà:                                                                                                   |       |            |
| nuncia Richie                      |                                                                                                    |                                                                                                    | NR    |            |
| aglio Pratic                       | Carica file O rilascia file                                                                                 |                                                                                                    |       |            |
| Categoria (                        | * Dichiarazione di conformità alla norma CEI 0-21 e CEI 0-16 degli inverter                                 |                                                                                                    |       |            |
| egoria Livello 1<br>erventi di ges | Carica file O rilascia file                                                                                 |                                                                                                    | Ţ     |            |

# Regolamento di Esercizio e Allegati Visualizza file

2. All'interno della sezione Regolamento di Esercizio cliccare su visualizza file e si avrà la compilazione del modulo da stampare e sottoscrivere come riportato nel file da allegare con un documento di identità.

#### DICHIARAZIONE SOSTITUTIVA DI ATTO DI NOTORIETÀ

#### Spett.le areti S.p.A.

Con la presente dichiarazione, resa ai sensi e per gli effetti degli artt. 46 e 47 DPR 28 dicembre 2000, n. 445, il sottoscritto , codice fiscale 12464291009, residente in VIA CORNELIA n° 498 CAP 00166, comune Roma, provincia RM.

In qualità di richiedente, ai sensi dell'Art. 1 della Delibera dell'Autorità per l'Energia Elettrica ed il Gas n.99/08,

Allegato A – Testo Integrato delle Connessioni Attive (TICA) e successive modifiche e integrazioni, con riferimento all'impianto di produzione di energia elettrica di seguito meglio specificato:

- POD:
- ubicato in VIA CORNELIA, 498, CAP 00166, nel comune di ROMA, provincia di RM
- con potenza nominale pari a 6,00 kW
- con potenza di immissione in rete pari a 6,00 kW
- fonte primaria da utilizzare per la produzione di energia elettrica Fotovoltaico
- codice identificativo pratica A00015127474

Tenuto conto di quanto stabilito dalla deliberazione Arera 3 AGOSTO 2023 n.361/2023/R/EELPrime modifiche al Testo Integrato Connessioni Attive (TICA), consapevole delle responsabilità e delle sanzioni penali previste dall'art. 76 del citato DPR per false attestazioni e dichiarazioni mendaci,

#### DICHIARA

 - in merito alla mancata installazione del misuratore dell'energia elettrica prodotta (art. 10.4 TISSPC) che

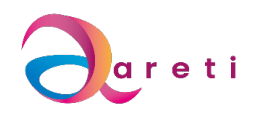

### Sezione di caricamento del documento di autocertificazione 361 Gestisci Regolamento di Esercizio Regolamento di Esercizio e Allegati Dichiarazione Sostitutiva di atto di notorietà Carica file

| ТХТ             | moBaro conada (Mar            |        |
|-----------------|-------------------------------|--------|
| Moduli f        | otovoltaici - Datasheet       |        |
|                 | O rilascia file               |        |
| Dichiara        | zione Sostitutiva atto di not | orietà |
| . <b>↑</b> . Ca | rica file O rilascia file     |        |

3. All'interno della sezione Regolamento di Esercizio dovrà essere caricato il documento nell'apposito folder dedicato \*Dichiarazione Sostituzione atto di notorietà ,

1 Carica file

**J**areti

Modalità invio Verbale di attivazione per applicazione delibera 361/2023/R/eel e modalità di rilevazione della matricola dei misuratori areti.

Al completamento della pratica e con Entrata in esercizio su Gaudi verrà inviata al produttore una comunicazione relativa al buon esito della stessa.

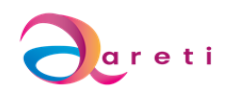

#### VERBALE DI ATTIVAZIONE

POD: IT002E

CENSIMP: IM 495900

Gentile cliente,

le comunichiamo che la Pratica A00015127519 NOMINATIVO CATALDI relativo all'attivazione dell'impianto di produzione richiestoci si è conclusa positivamente con l'avvenuta registrazione sul portale di TERNA GAUDI in data 05/04/2024.

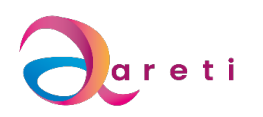

areti S.p.A. PIAZZALE OSTIENSE 2, ROMA, IT, 00154 Nel caso occorra la matricola del misuratore di prelievo presente sul punto di scambio vi evidenziamo che tale informazione sarà rilevabile dal produttore sul posto in base al tipo di misuratore presente.

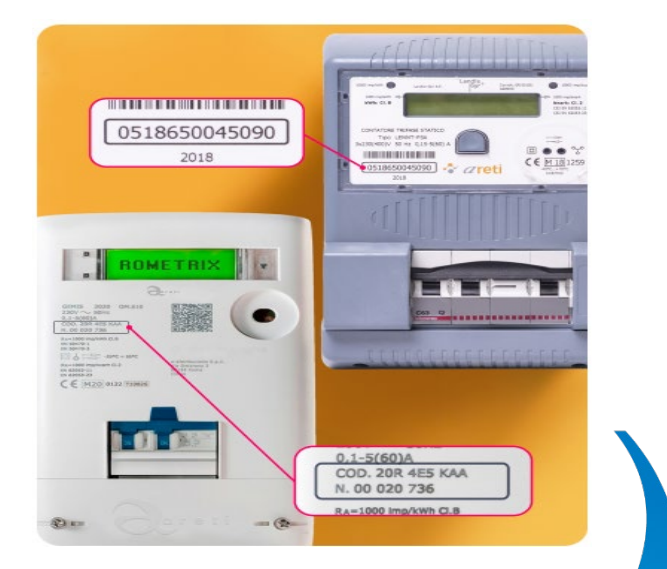